## How to Update 1280 Series Firmware

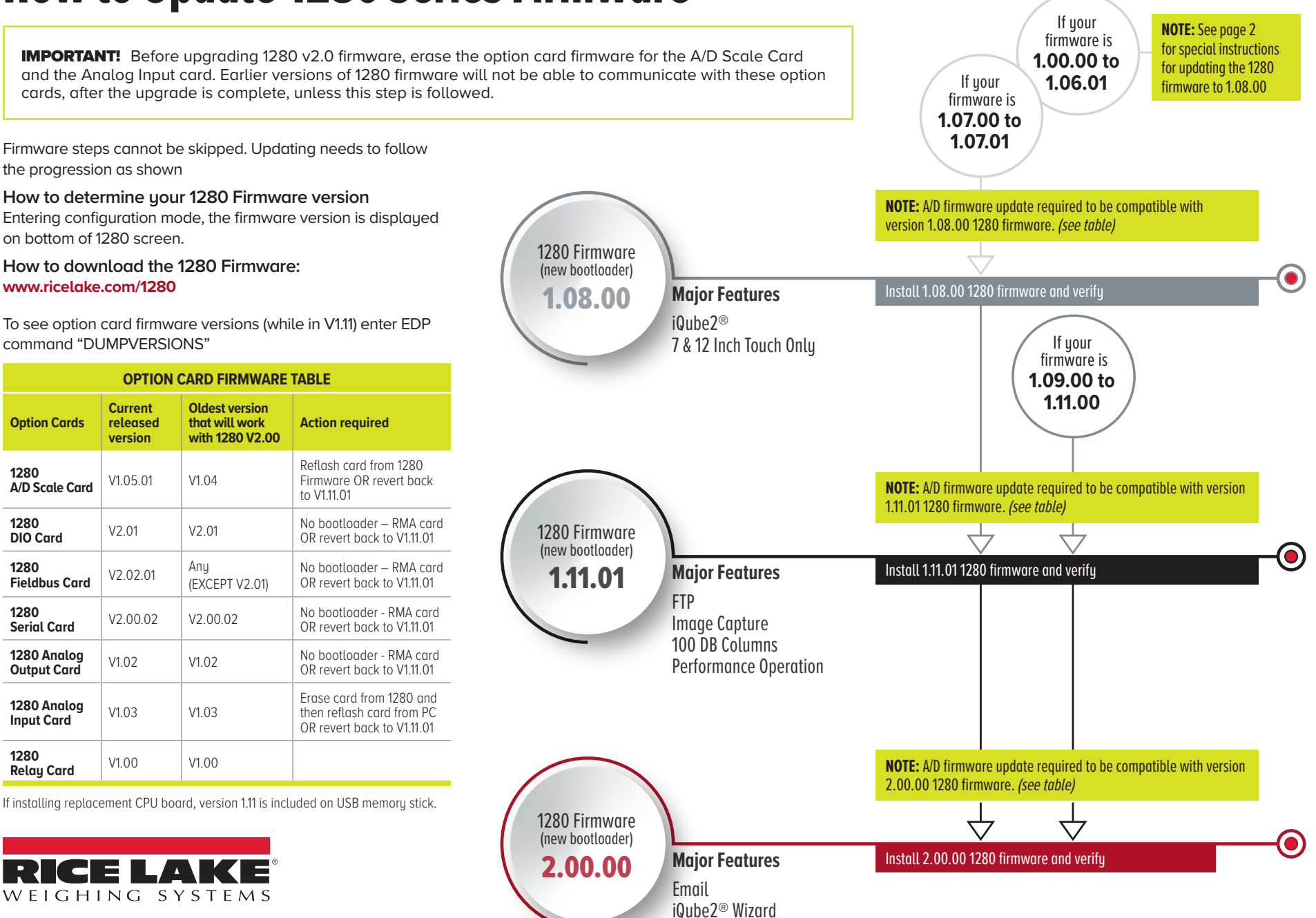

© 2020 Rice Lake Weighing Systems PN 201139 en-US 10/20 REV-B

## Updating the 1280 from 1.06.01 and Earlier to Version 1.08

If already at 1.07.00, Update to 1.08.00 using normal procedures

How to download the 1280 Firmware: www.ricelake.com/1280

- 1. Download the 1280 firmware version 1.08 from Rice Lake's website.
- 2. Unzip/extract the downloaded file 1280version\_1\_08.zip. Once unzipped, you will notice the following zipped files:
  - 1280\_Bootloader\_2\_00.zip
  - 1280\_Firmware\_1\_08.zip

NOTE: To install both the boot loader and firmware (required for 1280 systems version 1.06.01 and earlier), they must be done in the following order.

- 1280\_Bootloader\_2\_00.zip This must be installed first, as it contains only the bootloader and other required low-level data.
- **1280\_Firmware\_1\_08.zip** The firmware contains added features for all 1280 systems. It requires information in the boot loader to already be installed.

## Installing the Boot Loader

1. If you have not already done so, unzip the 1280\_Bootloader\_2\_00.zip file and copy the directory to a USB flash drive.

NOTE: Ensure the files are copied to the root of the flash drive.

- 2. Insert the flash drive into the 1280's USB port.
- 3. Complete the firmware update process as described in the manual.

NOTE: If this process fails, check the update.log file in the update directory on the flash drive. If you need assistance, please contact Rice Lake's technical support at 800-472-6703 and make sure you have access to the update.log file to aid troubleshooting.

4. If the firmware update process was successful, the system will reboot. You can proceed to installing the firmware.

## Installing the Firmware

- 1. If you installed the boot loader in the above section, make sure those files are removed from the USB flash drive before proceeding.
- 2. Unzip the 1280\_Firmware\_1\_08.zip file and copy the directory to your flash drive. *NOTE: Ensure the files are copied to the root of the flash drive.*
- 3. Insert the flash drive into the 1280's USB port.
- 4. Complete the firmware update process as described in the manual (PN 167659).

NOTE: If this process fails, check the update.log file in the update directory on the flash drive. If you need assistance, please contact Rice Lake's technical support at 800-472-6703 and make sure you have access to the update.log file to aid troubleshooting.

5. If the firmware update process was successful, the system will reboot.

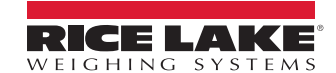

HEADQUARTERS 230 West Coleman Street Rice Lake, Wisconsin 54868 - USA Tel: (715) 234 9171 | Fax: (715) 234 6967 www.ricelake.com